入会手続きガイド 1/2

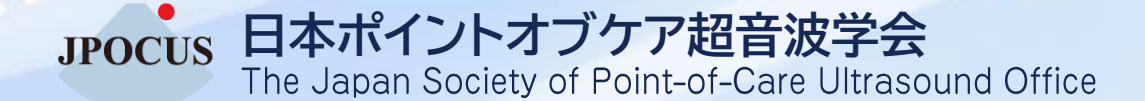

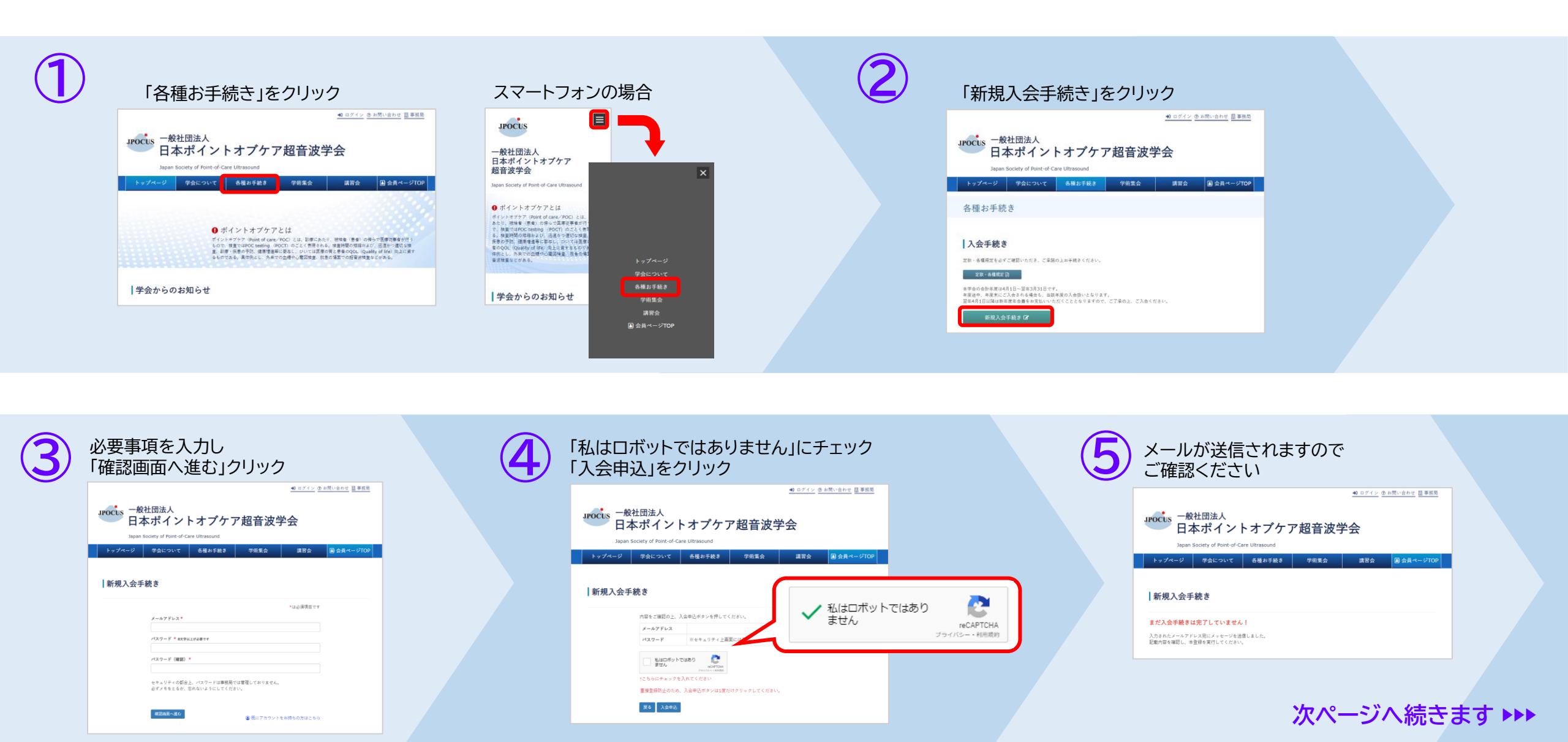

入会手続きガイド 2/2

JPOCUS 日本ポイントオブケア超音波学会 The Japan Society of Point-of-Care Ultrasound Office

個 ボーカス大野 横 日本ボイントオブケア総官波学会 2024年度 年会費とし

LEADERSON LALA

日本ボイントオブタブを定義する 代表現実 谷口 信行

| 6 | <section-header><section-header><section-header><section-header><section-header><section-header><section-header><section-header><section-header><text><text><text><text><text></text></text></text></text></text></section-header></section-header></section-header></section-header></section-header></section-header></section-header></section-header></section-header> | <image/>                                                                                                    | <page-header><image/></page-header> | 年会費のお支払い画面が表示されます<br>支払方法を選択し、必要事項を入力後<br>「支払い確定」をクリック<br>**クレジットカード(VISA/Master/JCB<br>/American Express/Diners Club)<br>PayPay決済をご利用いただけます。<br>**学生の方は「学生証提出について③~」<br>をご覧ください |
|---|----------------------------------------------------------------------------------------------------|----------------------------------------------------------------------------------------------------|-------------------------------------|----------------------------------------------------------------------------------------------------|
|   |                                                                                                    |                                                                                                    |                                     |                                                                                                    |
| 9 | 支払いが完了すると年会費お支払い画面が表示<br>「領収証発行」ボタンから領収証の印刷が可能で            ・ ロマアロ・ ④ ARIV&DUE 目まER             ・ ロマアロ・ ④ ARIV&DUE 目まER             ・ ・・・・・・・・・・・・・・・・・・・・・・・・・・・                                                                                                    | <ul> <li>         ・お名前         ・ご所属施設名称         ・ご所属施設名+お名前         </li> <li>         ・で所属施設名+お名前         </li> <li>         ・受除</li> <li>         ・モストロー・         ・ビア・         ・ビア・         ・エー         ・ビア・         ・エー         ・ビア・         ・エー         ・ビア・         ・エー         ・ビア・         ・エー         ・ビア・         ・エー         ・エー         ・ビア・         ・エー         ・エー         ・         ・         ・</li></ul> | 選択できます                              | 領収証が表示されます<br>ダウンロードしてご利用ください<br>(領収証はインボイスに対応しています)                                                                                                    |

| 24年度 5000 クリ | ジットカード | 5000 | 2024-02-08 | 支払済 | 領収証拠性 |
|--------------|--------|------|------------|-----|-------|

| また。<br>お名前<br>ご所属施設名称<br>ご所属施設名+お名前 |                                  |    |     |  |  |  |  |
|-------------------------------------|----------------------------------|----|-----|--|--|--|--|
|                                     | 領収証出力                            |    |     |  |  |  |  |
|                                     | 完名を選択してください<br>○本人 所属施設 ○本人+所属施設 |    |     |  |  |  |  |
|                                     |                                  | 実行 | 閉じる |  |  |  |  |
|                                     |                                  |    |     |  |  |  |  |